# **Reciprocal Lending from Libby**

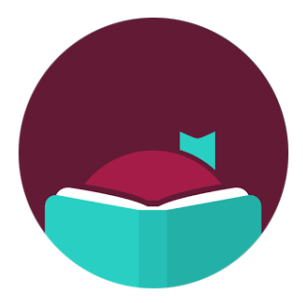

How To Search and Borrow Electronic Material from any Massachusetts Library Network with your OCLN Library Card!

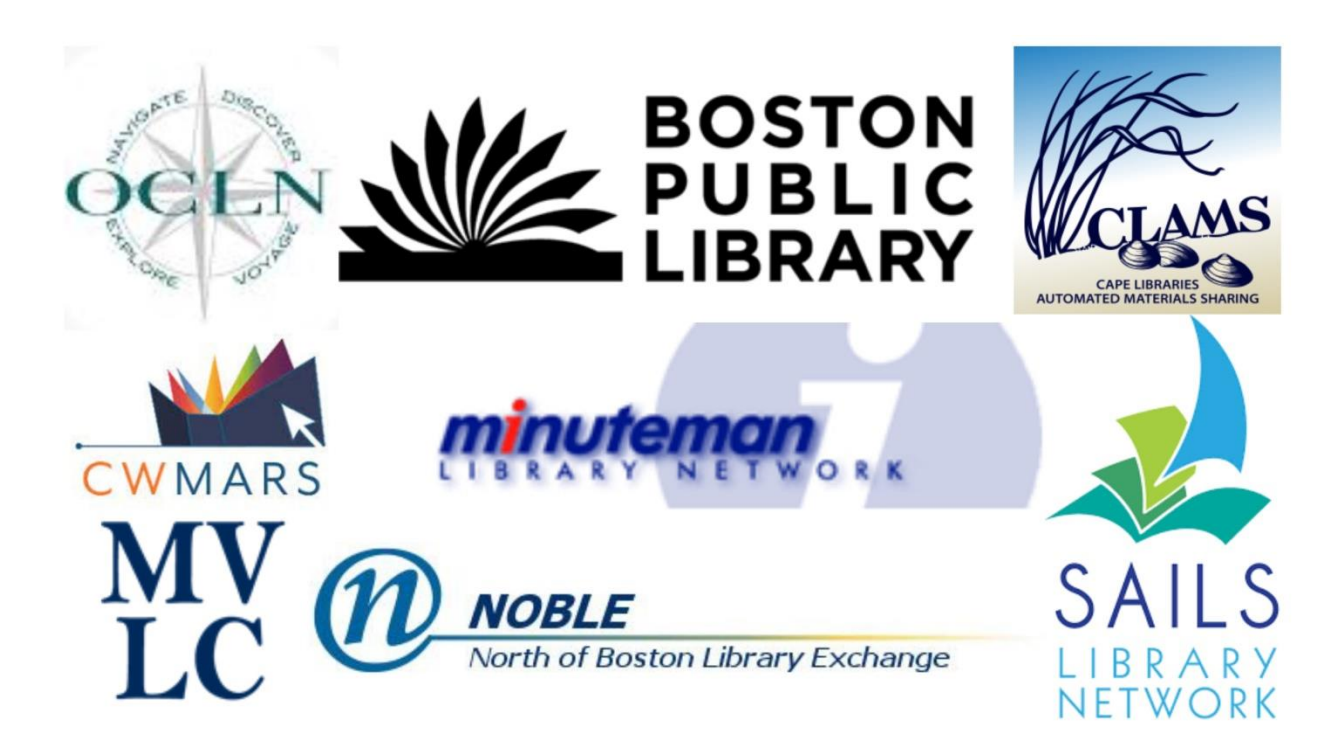

Log in to Libby (or libbyapp.com as in the example below) & click the Settings Icon in the center:

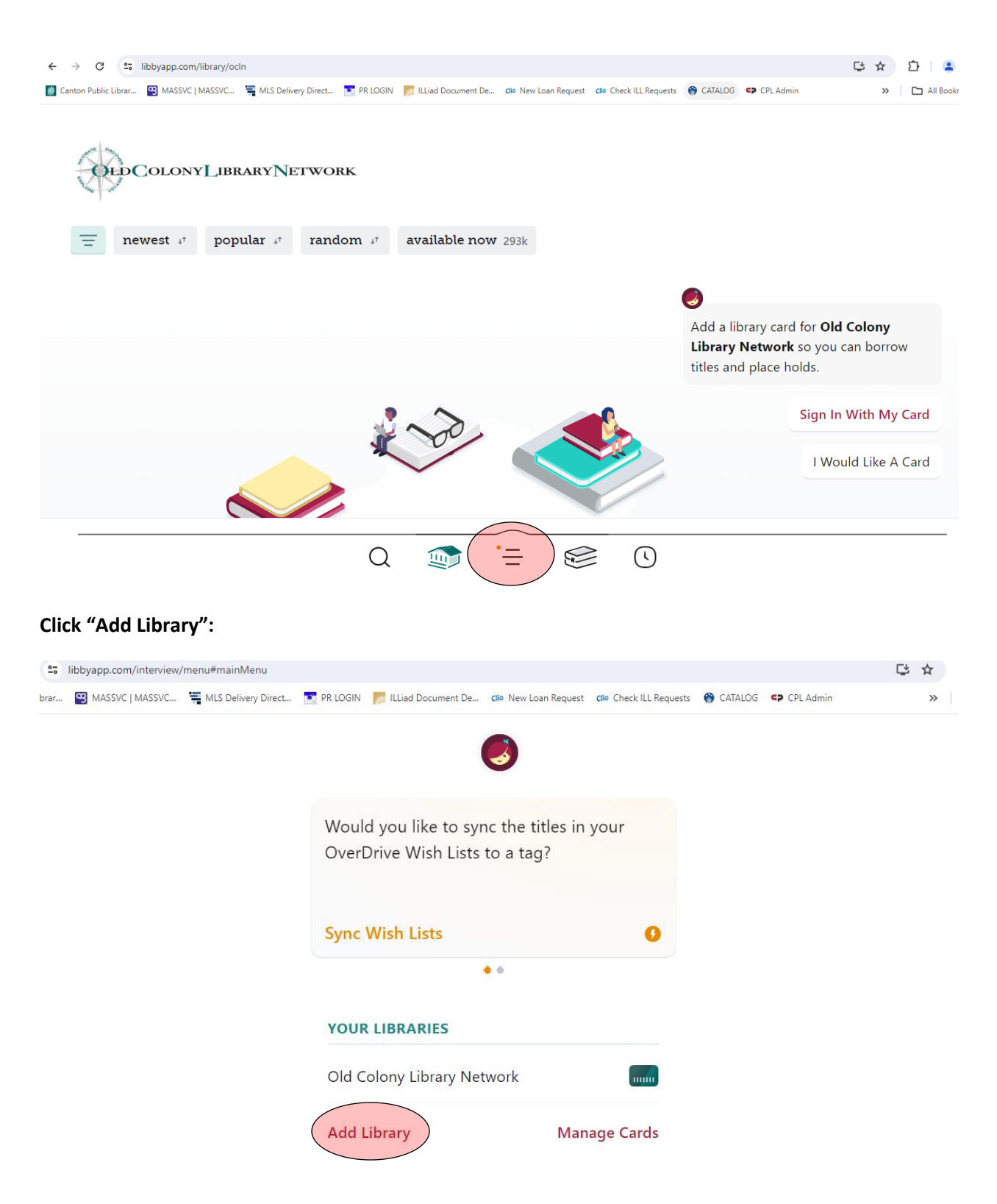

| °-    | libbyapp.com/interview, | /locate-library/search#se | archForLibrary                       |                                                                                                    |                                                                                                    |                     |                |           | Ç | ☆ | <b>ひ</b>   ( |
|-------|-------------------------|---------------------------|--------------------------------------|----------------------------------------------------------------------------------------------------|----------------------------------------------------------------------------------------------------|---------------------|----------------|-----------|---|---|--------------|
| ibrar | MASSVC   MASSVC         | HLS Delivery Direct       | PR LOGIN                             | willLiad Document De                                                                               | clio New Loan Request                                                                                              | Clio Check ILL Requ | ests 🔭 CATALOG | CPL Admin |   | * | All Be       |
|       |                         |                           | <b>&lt;</b> Back                     | (                                                                                                  | 3                                                                                                    | Мар                 |                |           |   |   |              |
|       |                         |                           | You<br>bran                          | can search for yo<br>ch location.                                                                  | nent De cilo New Loan Request cilo Check ILL Requests (CATALOG) CP CPI<br>Map<br>for your library by name or<br>n. |                     |                |           |   |   |              |
|       |                         |                           | bos                                  | ton                                                                                                |                                                                                                    | ×Q                  |                |           |   |   |              |
|       |                         |                           | MATO                                 | HING LIBRARIE                                                                                      | s                                                                                                    |                     |                |           |   |   |              |
|       |                         |                           | Bost<br>Bost<br>700 B<br>Bost<br>and | con Public Library<br>on Central Library<br>Boylston St<br>on, Massachusetts,<br>41 other branches | <b>y</b><br>USA                                                                                                    |                     |                |           |   |   |              |
|       |                         |                           |                                      |                                                                                                    |                                                                                                    |                     |                |           |   |   |              |

## Search for a library and click on the library name:

## Click "Sign In With My Card":

| ← → ♂ C t libbyapp.com/library/bpl                                                                                                    | 다 🖈 🎦 😩                                                                                                    |
|----------------------------------------------------------------------------------------------------|----------------------------------------------------------------------------------------------------|
| 📓 Canton Public Librar 🔛 MASSVC   MASSVC 🗮 MLS Delivery Direct 🔝 PR LOGIN 🔣 ILLiad Document De die New Loan Request die Check ILL Requests 🛞 CATALOG | 3 CPL Admin >>   🗅 All Book                                                                                                    |
| BOSTON<br>PUBLIC<br>LIBRARY                                                                                                    |                                                                                                    |
| $=$ newest $*^{\dagger}$ popular $*^{\dagger}$ random $*^{\dagger}$ available now 176k                                                               |                                                                                                    |
| Add a<br>Library<br>place h                                                                                                    | iibrary card for <b>Boston Public</b><br>y so you can borrow titles and<br>holds.<br>Sign In With My Card<br>I Would Like A Card |
| $Q \implies = \bigotimes Q$                                                                                                    |                                                                                                    |

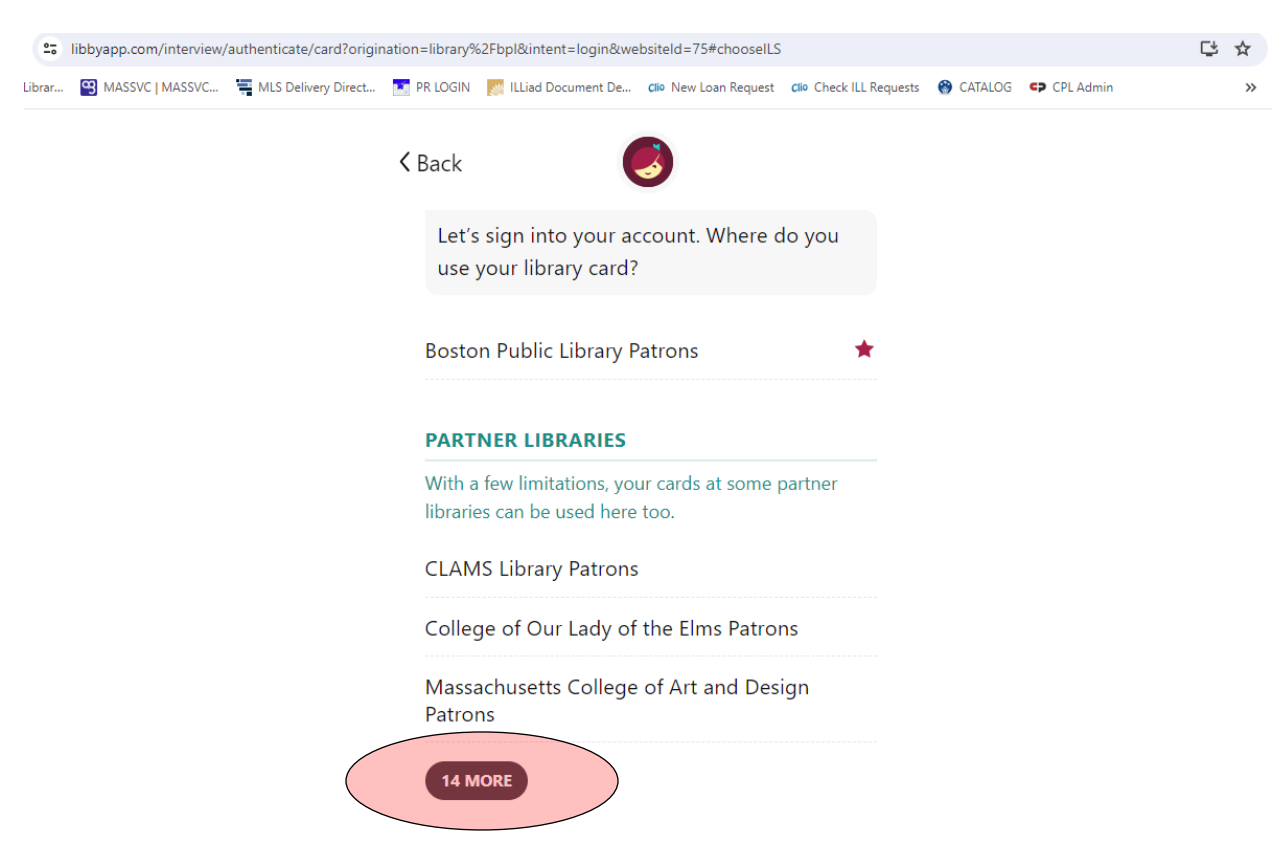

#### Click "14 More" under "Partner Libraries" to expand the list:

#### Select "Old Colony Library Patrons" from the bottom of the list:

| . 😫 MASSVC   MASSVC 🚆 MLS Delivery Dir | ect 💽 PR LOGIN 🏾 ILLiad Document De 🗇 New Loan Request 🕫 Check ILL Requests 🛞 CATALOG 🖙 CPL Admin |  |
|----------------------------------------|---------------------------------------------------------------------------------------------------|--|
|                                        | AUTHENTICATE YOUR LIBRARY CARD                                                                    |  |
|                                        | Middlesex Community College Patrons                                                               |  |
|                                        | Northern Essex Community College                                                                  |  |
|                                        | SAILS Library Patrons                                                                             |  |
|                                        | University of Massachusetts-Lowell Patrons                                                        |  |
|                                        | Worcester State University Patrons                                                                |  |
|                                        | Worthington Library Patrons                                                                       |  |
|                                        | CW MARS Patrons                                                                                   |  |
|                                        | Merrimack Valley Patrons                                                                          |  |
|                                        | Minuteman Library Patrons                                                                         |  |
|                                        | NOBLE Library Patrons                                                                             |  |
|                                        | Old Colony Library Patrons                                                                        |  |
|                                        | ises                                                                                              |  |

Enter your Old Colony Library Network Library Card Number and PIN (OCLN unless you have changed it) and click "Sign In":

| 25 libbyapp.com/interview | //authenticate/card?origina | ation=library%2Fbpl&intent       | =login&websiteId=75#ilsIsLocal                    |                         |           |           | Съ | Ç | ☆ |
|---------------------------|-----------------------------|----------------------------------|---------------------------------------------------|-------------------------|-----------|-----------|----|---|---|
| brar 🖼 MASSVC   MASSVC    | HLS Delivery Direct         | PR LOGIN 🛛 👷 ILLiad Doc          | cument De Clio New Loan Request                   | Clio Check ILL Requests | 😚 CATALOG | CPL Admin |    |   | » |
|                           |                             | K Back                           | ٨                                                 |                         |           |           |    |   |   |
|                           |                             | Enter your libr<br>need help, ge | rary account details. (If<br><u>t in touch</u> .) | you                     |           |           |    |   |   |
|                           |                             | 21323                            |                                                   |                         |           |           |    |   |   |
|                           |                             | Don't know your                  | PIN? Ask your library.                            |                         |           |           |    |   |   |
|                           |                             |                                  |                                                   | Sign In                 |           |           |    |   |   |

Your card is now linked to the Boston Public Library, our partner library in reciprocal lending, and you are set up for reciprocal lending, meaning you can search the BPL catalog of e-books and audiobooks, borrow and place holds and see your holds and borrwed items in one place:

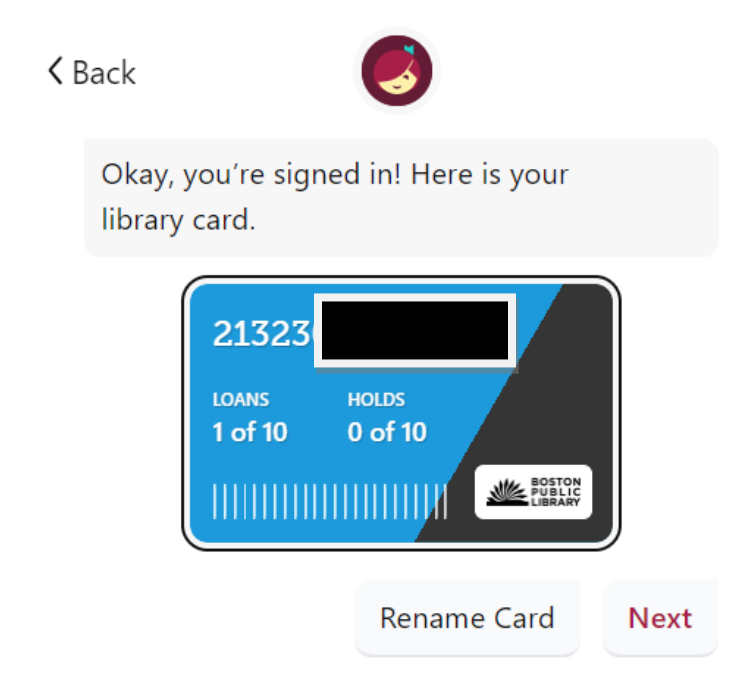

Repeat as you see fit to link with all of the Library Network in the State!